# Multiscreen Processors IP-ASI-HD/SD SDI: SL NEO 8000

SL NEO 8000 processors open wide possibilities for organization of monitoring in TV hardwares, control centers and complexes, which need simultaneous displaying many signals. Processors work with input SPTS/MPTS ASI/IP and HD/SD SDI signals and allow random combinations of input streams types and formats.

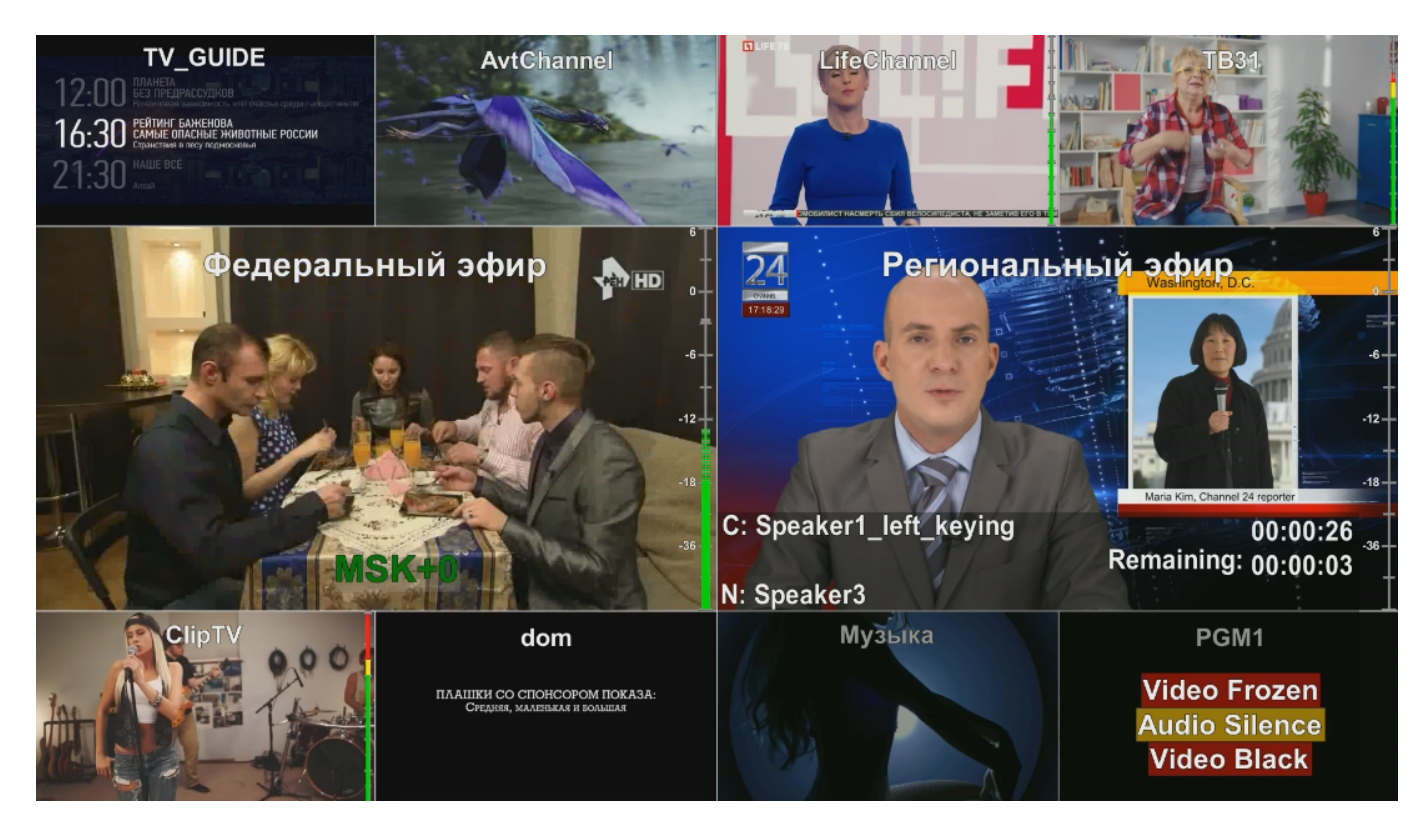

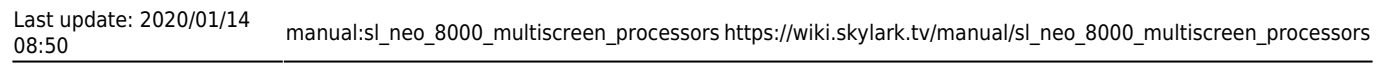

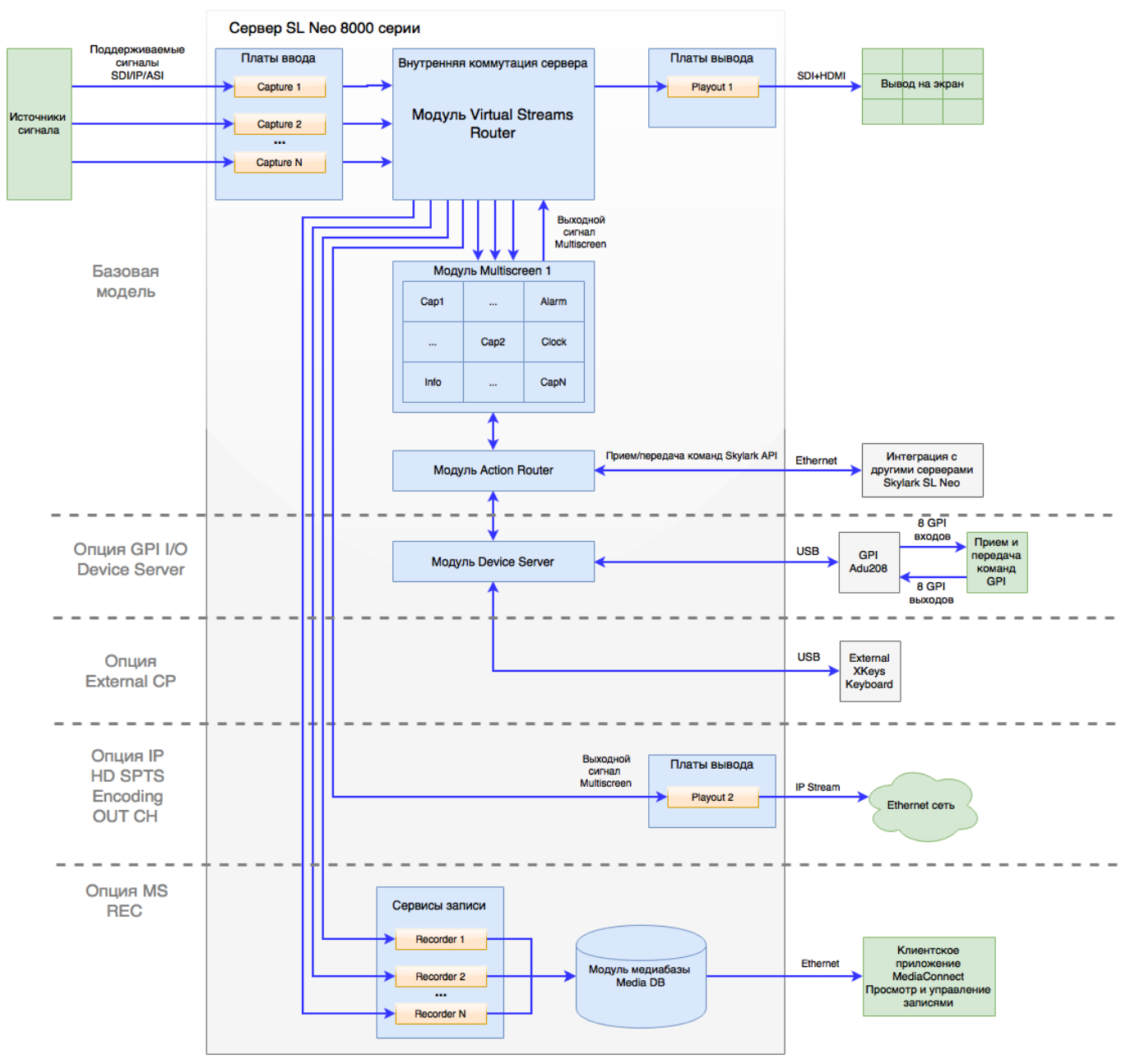

## **Configuring Multiscreen Service**

Configuring the service starts from adding the Multiscreen component in the Configure Server Components dialogue with the server turned off.

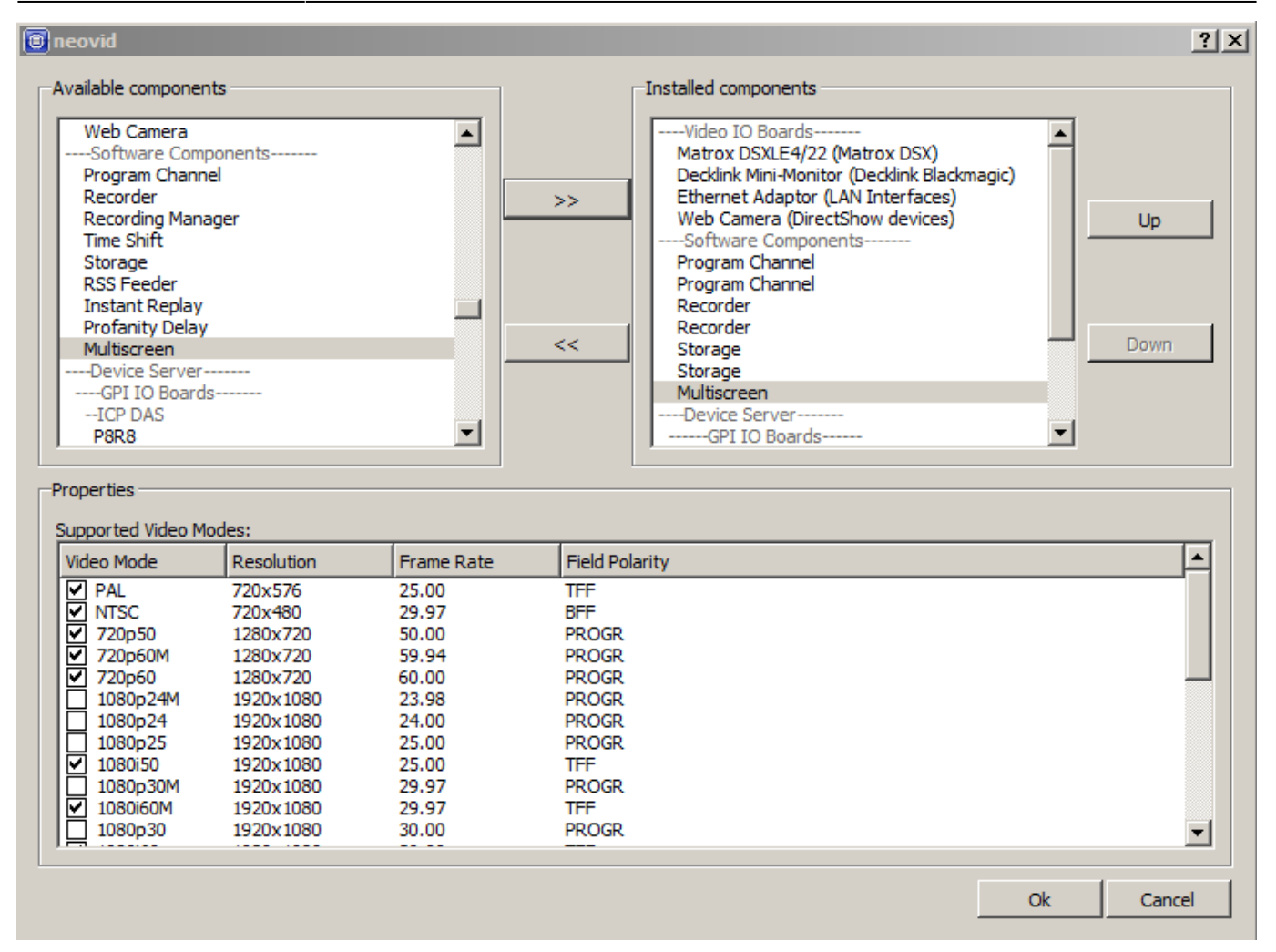

Launch the server. Configuring the Multiscreen component is implemented on the tab ''Administrator Control Panel $\rightarrow$ Manage $\rightarrow$ Multiscreen $\rightarrow$ Multiscreen N''.

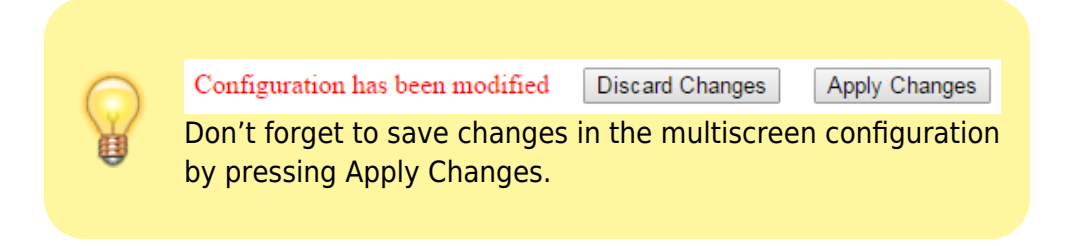

#### **Playout Parameters Tab**

| Multiscreen 1                     |             |          |               |                         |  |
|-----------------------------------|-------------|----------|---------------|-------------------------|--|
| ✓ Service Enabled                 |             | Nar      | me: Multiscre | een_1 ( <u>Change</u> ) |  |
| Load Config                       |             |          | S             | ave Config              |  |
| Playout Parameters Actions Layout |             |          |               |                         |  |
| General                           |             |          |               |                         |  |
| Video mode:                       | 1080i50     | *        |               |                         |  |
| Audio channels:                   | 2 -         |          |               |                         |  |
| Report folder:                    |             |          |               |                         |  |
| Horizontal Screen Margin:         | 0           | \$       |               |                         |  |
| Vertical Screen Margin:           | 0           | \$       |               |                         |  |
| Horizontal Window Margin          | 0           | \$       |               |                         |  |
| Vertical Window Margin:           | 0           | \$       |               |                         |  |
| I HQ Scaling                      |             |          |               |                         |  |
| Color Mode:                       | Unspecified | *        |               |                         |  |
| Window Grid Size (W, H):          | 100         | \$ x 100 | \$            |                         |  |
| Font name:                        | Default     |          | *             |                         |  |

| Parameter                   | Value                                                                                                    |  |  |
|-----------------------------|----------------------------------------------------------------------------------------------------|--|--|
| Service Enabled             | Activating the service                                                                                                    |  |  |
| Load Config                 | Loading the xml file with the service configuration.<br>Select Config<br>Choose file:<br>multiscreen_10_wir<br>Ok Cancel<br>The file must be placed in the ''C:\Program Files (x86)\SL NEO Media<br>Platform\run\files\'' folder.   |  |  |
| Save Config                 | Saving the xml file with the full service configuration and settings.<br>Select Config<br>Name:multiscreen_10_v Ok Cancel<br>The file will be saved into the ''C:\Program Files (x86)\SL NEO Media<br>Platform\run\files\'' folder. |  |  |
| Video mode                  | Multiscreen module output format                                                                                                    |  |  |
| Audio Channels              | The number of audio channels in the output signal                                                                                                    |  |  |
| Report folder               | A path to the folder that will store notification logs (see below)                                                                                                    |  |  |
| Horizontal Screen<br>Margin | Setting the left and right margin value for the main screen (in pixels).                                                                                                    |  |  |
| Vertical Screen<br>Margin   | Setting the top and bottom margin value for the main screen (in pixels).                                                                                                    |  |  |
| Horizontal Window<br>Margin | Setting the left and right margin value for every displayed window (in pixels).                                                                                                    |  |  |
| Vertical Window<br>Margin   | Setting the top and bottom margin value for every displayed window (in pixels).                                                                                                    |  |  |

| Parameter                  | Value                                                                                                    |  |
|----------------------------|----------------------------------------------------------------------------------------------------|--|
| HQ Scaling                 | Window scaling quality in multiscreen. Unchecking allows reducing the CPU load.                                                                                                    |  |
| Color Mode                 | Setting the color space for the multiscreen service output signal:<br>* BT.601 * BT.709 * BT.2020 * SMPTE ST 2084 * ARIB STD-B67                                                                           |  |
| Window Grid Size (W,<br>H) | Visual editing area grid dimension. W - column number, H - row number.<br>Starting from version 2.4.74, the maximum grid dimension has been increased<br>from 16x16 to 100x100 and can be set arbitrarily. |  |
| Font name                  | Selecting a preliminarily set system font that will be used for displaying names of windows and text elements                                                                                              |  |

#### **Actions Tab**

2025/01/19 01:53

| Service Enabled |                 | Name: Multiscreen_1 ( Change ) |             |         |  |
|-----------------|-----------------|--------------------------------|-------------|---------|--|
| Load Config     |                 |                                | Save Config |         |  |
| Playout Para    | meters Actions  | Layout                         |             |         |  |
| vent action     | s: (Add action) |                                |             |         |  |
| 2               | Name            | Address                        | Service     | Actio ~ |  |
| Del[Edit]       | SetAlarm        |                                | GPI_Board_1 | Set pi  |  |
|                 |                 |                                |             |         |  |
|                 |                 |                                |             |         |  |

5/25

The tab allows users to configure sending actions to other Skylark services in case of triggering the following events: \* **Alarm Set** - alarm activated \* **All Alarms Clear** - all alarms are cancelled

#### Layout Tab

#### Layout

The tab stores the multiscreen layout visual editing area that allows positioning and scaling output windows by the Drag and Drop function.

| Multiscreen 1                     |             |             |                                       |            |
|-----------------------------------|-------------|-------------|---------------------------------------|------------|
| ✓ Service Enabled                 |             | Name:       | Name: Multiscreen_1 ( <u>Change</u> ) |            |
| Loa                               | Load Config |             | Save Config                           |            |
| Playout Parameters Actions Layout |             |             |                                       |            |
| Layout Windows                    | Text Items  | 0           |                                       | 2          |
| TV_GUIDE                          | AvtChannel  | LifeChannel | TB31                                  | New Window |
| <b>5</b><br>Федеральный эфир      |             | Региональ   | Региональный эфир                     |            |
|                                   |             |             | 4                                     | Edit       |
| 6 user text                       |             |             |                                       | Сору       |
| PGM1                              | dom         | Музыка      | PGM1                                  | Paste      |
|                                   |             |             |                                       | Delete     |

- The multiscreen layout visual editing area - Window control buttons (creating, copying, deleting) -The window for multimedia information output (image and video) - The selected information output window The selected window can be dragged, resized and managed by Edit, Copy, Paste and Delete buttons. Hold the left mouse button and move it to change the window position in the visual editing mode. - The "chip" in the window right bottom corner is used to resize it. Hold the left mouse button and move it to resize the window in the visual editing mode. - The text information output window

#### Windows

The Windows tab contains the list of created windows.

| Multiscreen 1             |                       |                                       |  |  |
|---------------------------|-----------------------|---------------------------------------|--|--|
| 🗷 Service Er              | nabled                | Name: Multiscreen_1 ( <u>Change</u> ) |  |  |
| Load Config               |                       | Save Config                           |  |  |
| Playout Para              | meters Actions Layout |                                       |  |  |
| Layout Windows Text Items |                       |                                       |  |  |
| Windows: (A               | <u>.dd</u> )          |                                       |  |  |
| Х                         | Name                  | Input Service                         |  |  |
| (Del Edit)                | Федеральный эфир      | file://C:\Program Files (x86)\SL      |  |  |
| (Del Edit)                | Региональный эфир     | shm pal://Program 1                   |  |  |
| (Del Edit)                | TV GUIDE              | file://C:\Program Files (x86)\SL      |  |  |
| (Del Edit)                | AvtChannel            | file://C:\Program Files (x86)\SL      |  |  |
| •                         |                       | •                                     |  |  |

7/25

Settings of the creating/editing window dialogue. The dialogue is opened by clicking New Window or Add.

| Parameter Value                                                                                                    |                                                               |  |  |  |
|----------------------------------------------------------------------------------------------------|---------------------------------------------------------------|--|--|--|
| General Settings                                                                                                    |                                                               |  |  |  |
| Edit Window                                                                                                    |                                                               |  |  |  |
| Window Name: Региональный эфир<br>Source type: LIVE ▼<br>Source name: Program_1 ▼                                                                               |                                                               |  |  |  |
| Layout Information Overlay Alarms Audio C                                                                                                    | onfiguration Actions                                          |  |  |  |
| Position and Size                                                                                                    | Title Options                                                 |  |  |  |
| Position (X, Y): 9 ▼ , 5 ▼<br>Size (W, H): 8 ▼ x 8 ▼                                                                                                    | Title Foreground: Opacity:                                    |  |  |  |
| Large Alarms                                                                                                    | Title Background:                                             |  |  |  |
| Audio Bar Options                                                                                                    | Opacity:                                                      |  |  |  |
| <ul> <li>✓ Audio Bars</li> <li>Base Audio Level (db) -18 ▼</li> <li>Audio Position: Right ▼</li> <li>✓ Inside Window</li> <li>Audio Bar Width Auto ▼</li> </ul> | Title Position: Top ▼<br>Font Size: Auto ▼<br>✓ Inside Window |  |  |  |
| Audio Bar Margin 0 ♣<br>☑ Display Numbers                                                                                                    | Border Size: 5                                                |  |  |  |
| Font Size Auto •                                                                                                    | Border Color:                                                 |  |  |  |
| Ok Cancel                                                                                                    |                                                               |  |  |  |
| Window The window name displayed on the Name actions.                                                                                                    | screen, serving for naming the window when using              |  |  |  |
|                                                                                                    |                                                               |  |  |  |

2025/01/19 01:53

| arameter Value                                                                                                    |                                                                         |  |  |
|----------------------------------------------------------------------------------------------------|-------------------------------------------------------------------------|--|--|
| General Settings                                                                                                    |                                                                         |  |  |
| Edit Window                                                                                                    |                                                                         |  |  |
| Window Name: Региональный эфир<br>Source type: LIVE<br>Source name: Program_1<br>Layout Information Overlay Alarms Audio Configuration Actions<br>Position and Size Title Options                                                                                                    | _                                                                       |  |  |
| Position (X, Y): 9 • , 5 •   Size (W, H): 8 • x 8 •   Large Alarms Title Background:                                                                                                    |                                                                         |  |  |
| Audio Bar Options       Opacity:                                                                                                    |                                                                         |  |  |
| Audio Bar Margin       0       Image: Constraint of the second second se |                                                                         |  |  |
| Setting the signal source type:<br>* <b>FILE</b> - seelcting a logo file placed in the server folder C:\Program Files\SL NEO Media<br>Platform\run\files (displaying a list of files from this folder). * <b>URL</b> - selecting a logo file<br>at the local or network disk, or SL NEO database (the corresponding database must be<br>specified in Program Channel settings). * <b>LIVE</b> - receiving video with or without an<br>alpha-channel from the external/internal signal source. * <b>NONE</b> the stream source for<br>the window is not defined.                                                                                                    |                                                                         |  |  |
| The option defines the signal source depending on Source type settings.                                                                                                    | The option defines the signal source depending on Source type settings. |  |  |
| iyout Tab                                                                                                    |                                                                         |  |  |
| (X) Sition (X) Coordinates of the window left top corner in the visual editing grid. The coordinate count starts from the left top corner of the visual editing area. X - the X offset, Y - the offset.                                                                                                    | e Y                                                                     |  |  |
| ze (W,H) The window size in the visual editing grid (W - width, H - height).                                                                                                    |                                                                         |  |  |

| Parameter        | Value                                                                  |  |  |  |  |
|------------------|------------------------------------------------------------------------|--|--|--|--|
| General Settings |                                                                        |  |  |  |  |
| Edit Wind        | ow                                                                     |  |  |  |  |
| Window Na        | ата: Рогиональный афир                                                 |  |  |  |  |
| Source type      |                                                                        |  |  |  |  |
| Source nam       | ie: Program 1 T                                                        |  |  |  |  |
|                  |                                                                        |  |  |  |  |
| Layout I         | nformation Overlay Alarms Audio Configuration Actions                  |  |  |  |  |
| -Position        | n and Size Title Options                                               |  |  |  |  |
| Position         | $(X, Y): 9 \bullet, 5 \bullet$ Title Foreground:                       |  |  |  |  |
| Size (W          | (H): 8 • X 8 • Opacity:                                                |  |  |  |  |
|                  |                                                                        |  |  |  |  |
| Larg             | Title Background:                                                      |  |  |  |  |
|                  | Opacity:                                                               |  |  |  |  |
| Audio            | Bar Options                                                            |  |  |  |  |
| Aud Aud          | io Bars                                                                |  |  |  |  |
| Base A           | udio Level (db) -18 V Title Position: Top V                            |  |  |  |  |
| Audio I          | Font Size: Auto                                                        |  |  |  |  |
| Audio F          | ar Width Auto ▼                                                        |  |  |  |  |
| Audio I          | Bar Margin 0                                                           |  |  |  |  |
| 🗹 Dist           | Border Size: 5                                                         |  |  |  |  |
| Font Size Auto   |                                                                        |  |  |  |  |
|                  | Border Color:                                                          |  |  |  |  |
|                  |                                                                        |  |  |  |  |
| Ok Cancel        |                                                                        |  |  |  |  |
|                  | Setting the potification size within the window                        |  |  |  |  |
|                  | If the option is inactive, reductions are displayed:                   |  |  |  |  |
|                  | PCM1                                                                   |  |  |  |  |
|                  | PGMT                                                                   |  |  |  |  |
|                  | VED                                                                    |  |  |  |  |
|                  |                                                                        |  |  |  |  |
|                  | ASC                                                                    |  |  |  |  |
|                  | VBK                                                                    |  |  |  |  |
| Large            |                                                                        |  |  |  |  |
| Alarms           | If the option is active, full messages are shown:                      |  |  |  |  |
|                  | PGM1                                                                   |  |  |  |  |
|                  |                                                                        |  |  |  |  |
|                  | Video Frozen                                                           |  |  |  |  |
|                  | Audio Silonoo                                                          |  |  |  |  |
| Audio Silence    |                                                                        |  |  |  |  |
|                  | Vídeo Black                                                            |  |  |  |  |
|                  |                                                                        |  |  |  |  |
| Audio Bars       | Displaying the audio bar for the signal source of the selected window. |  |  |  |  |
| Base Audio       | Configuring offset of the basic level in decibels: from 6dB to -18dB.  |  |  |  |  |
| revel (aB)       |                                                                        |  |  |  |  |

| Parameter Value                                                                                    |                                                                                                    |  |  |  |  |
|----------------------------------------------------------------------------------------------------|----------------------------------------------------------------------------------------------------|--|--|--|--|
| General Settings                                                                                   |                                                                                                    |  |  |  |  |
| Edit Window                                                                                        |                                                                                                    |  |  |  |  |
| Window Name: Региональный эфир<br>Source type: LIVE ▼<br>Source name: Program_1 ▼                  |                                                                                                    |  |  |  |  |
| Layout I                                                                                           | Layout Information Overlay Alarms Audio Configuration Actions                                                                                                    |  |  |  |  |
| -Position                                                                                          | n and Size Title Options                                                                                                    |  |  |  |  |
| Position<br>Size (W                                                                                | $\begin{array}{c ccccccccccccccccccccccccccccccccccc$                                                                                                    |  |  |  |  |
| Larg                                                                                               | ge Alarms                                                                                                    |  |  |  |  |
| -Audio I                                                                                           | Bar Options Opacity:                                                                                                    |  |  |  |  |
| <ul> <li>✓ Aud</li> <li>Base Audio I</li> <li>✓ Insid</li> <li>Audio I</li> <li>Audio I</li> </ul> | io Bars<br>udio Level (db) -18 ▼<br>Position: Right ▼<br>de Window<br>Bar Width Auto ▼<br>Bar Margin 0 ▲                                                                             |  |  |  |  |
| ✓ Disp                                                                                             | blav Numbers Border Size: 5                                                                                                    |  |  |  |  |
| Font Si                                                                                            | ze Auto  Border Color:                                                                                                    |  |  |  |  |
| Ok Cancel                                                                                          |                                                                                                    |  |  |  |  |
| Audio<br>Position                                                                                  | Configuring horizontal bar positioning: Right or Left.                                                                                                    |  |  |  |  |
| Inside<br>Window                                                                                   | Configuring bar positioning relative to the window. ON - the bar will be inside the window, OF - the bar will be located outside the window, not to overlap the signal source image. |  |  |  |  |
| Audio Bar<br>Width                                                                                 | The audio bar width: from 1 to 9 or Auto.                                                                                                    |  |  |  |  |
| Audio Bar<br>Margin                                                                                | The audio bar margin from the window edge: from 0 to 19.                                                                                                    |  |  |  |  |
| Display<br>Numbers                                                                                 | Activates displaying the digital scale.                                                                                                    |  |  |  |  |
| Font Size                                                                                          | Setting the digital scale symbol size: from 1 to 9 or Auto.                                                                                                    |  |  |  |  |
| Title<br>Foreground                                                                                | The window title text color.                                                                                                    |  |  |  |  |
| Opacity                                                                                            | The slider adjusts text transparency from transparent (far left side) to the opaque (far right side) state.                                                                          |  |  |  |  |
| Title<br>Background                                                                                | Background color.                                                                                                    |  |  |  |  |
| Opacity                                                                                            | The slider adjusts background transparency from transparent (far left side) to the opague (far right side) state.                                                                    |  |  |  |  |
| Title Position                                                                                     | The window title position: top or bottom.                                                                                                    |  |  |  |  |

| Parameter                                                                                                    | Value                                                                                                    |                                                                                                    |                                                                    |
|----------------------------------------------------------------------------------------------------|----------------------------------------------------------------------------------------------------|----------------------------------------------------------------------------------------------------|--------------------------------------------------------------------|
| General Set                                                                                                    | tings                                                                                                    |                                                                                                    |                                                                    |
| Edit Wind                                                                                                    | ow                                                                                                    |                                                                                                    |                                                                    |
| Window Na<br>Source type<br>Source nam<br>Layout I                                                                          | ame: Региональный эфир<br>e: LIVE ▼<br>ne: Program_1 ▼<br>Information Overlay Alarms Audio Co                                                                                                    | onfiguration Actions                                                                                                    |                                                                    |
| Position<br>Position<br>Size (W<br>Larg<br>Audio I<br>Ø Aud<br>Base A<br>Audio I<br>Ø Insid<br>Audio I<br>Ø Disp<br>Font Si | n and Size<br>n (X, Y): $9 \cdot , 5 \cdot$<br>V, H): $8 \cdot x \cdot 8 \cdot$<br>ge Alarms<br>Bar Options<br>tio Bars<br>udio Level (db) -18 $\cdot$<br>Position: Right $\cdot$<br>de Window<br>Bar Width Auto $\cdot$<br>Bar Margin $0  \clubsuit$<br>olay Numbers<br>ze Auto $\cdot$ | Title Options<br>Title Foreground:<br>Opacity:<br>Title Background<br>Opacity:<br>Title Position:<br>Font Size:<br>Inside Window<br>Border Size:<br>Border Color: | □<br>□<br>□<br>□<br>□<br>□<br>□<br>□<br>□<br>□<br>□<br>□<br>□<br>□ |
| Ok Cancel                                                                                                    |                                                                                                    |                                                                                                    |                                                                    |
| Font Size                                                                                                    | Font size: from 1 to 47 or Auto.                                                                                                    |                                                                                                    |                                                                    |
| Inside<br>Window                                                                                                    | Configuring title positioning relative to the window. ON - the title will be inside the window, OF - the title will be located outside the window, not to overlap the signal source image.                                                                                               |                                                                                                    |                                                                    |
| Border Size                                                                                                    | Adjusting the window frame width in pixels: from 0 to 99, 0 - the frame is absent. To avoid the effect of thin lines shaking on some screens, it is recommended to increase the set value to 5.                                                                                          |                                                                                                    |                                                                    |
| Border Color                                                                                                    | The window frame color.                                                                                                    |                                                                                                    |                                                                    |
| Information                                                                                                    | Overlay                                                                                                    |                                                                                                    |                                                                    |

| Parameter Value                                                                   |                             |  |  |
|-----------------------------------------------------------------------------------|-----------------------------|--|--|
| General Settings                                                                  |                             |  |  |
| Edit Window                                                                       |                             |  |  |
| Window Name: Региональный эфир<br>Source type: LIVE ▼<br>Source name: Program_1 ▼ |                             |  |  |
| Layout Information Overlay Alarms Audio C                                         | onfiguration Actions        |  |  |
| Position and Size                                                                 | Title Options               |  |  |
| Position (X, Y): 9 ▼ , 5 ▼<br>Size (W, H): 8 ▼ X 8 ▼                              | Title Foreground:  Opacity: |  |  |
| Large Alarms                                                                      |                             |  |  |
|                                                                                   | ] Title Background:         |  |  |
| Audio Bar Options                                                                 |                             |  |  |
| Audio Bars                                                                        |                             |  |  |
| Audio Position: Right V                                                           | Font Size: Auto             |  |  |
| ✓ Inside Window                                                                   | ✓ Inside Window             |  |  |
| Audio Bar Width Auto                                                              |                             |  |  |
| Audio Bar Margin 0                                                                |                             |  |  |
| Font Size Auto                                                                    |                             |  |  |
|                                                                                   | Border Color.               |  |  |
|                                                                                   |                             |  |  |
| Ok Cancel                                                                         |                             |  |  |
| Edit Window                                                                       |                             |  |  |
| Window Name: Региональный эфир<br>Source type: LIVE ▼<br>Source name: Program_1 ▼ |                             |  |  |
| Layout Information Overlay Alarms Audio Configuration Actions                     |                             |  |  |
| ✓ Display Information                                                             |                             |  |  |
| Service Type: Program Channel <b>•</b>                                            |                             |  |  |
| Remote Host: localhost                                                            |                             |  |  |
| Service Number: 1 V                                                               |                             |  |  |
| - Dackground                                                                      |                             |  |  |
| Ok Cancel                                                                         |                             |  |  |

| Parameter Value                                                                                                    |                                                                  |                                         |                                                                                                    |                      |
|----------------------------------------------------------------------------------------------------|------------------------------------------------------------------|-----------------------------------------|----------------------------------------------------------------------------------------------------|----------------------|
| General Settings                                                                                                    |                                                                  |                                         |                                                                                                    |                      |
| Edit Window                                                                                                    |                                                                  |                                         |                                                                                                    |                      |
| Window Name: Региона<br>Source type: LIVE<br>Source name: Program_1<br>Layout Information Ov<br>Position and Size<br>Position (X, Y): 9                   | льный эфир                                                       | Title Option<br>Title Foreg             | Actions<br>ons<br>ground:                                                                                                    |                      |
| Size (W, H): 8<br>Large Alarms                                                                                                    | ▼ X 8 ▼                                                          | Title Back<br>Opacity:                  | ground:                                                                                                    |                      |
| <ul> <li>Audio Bars</li> <li>Base Audio Level (d<br/>Audio Position:</li> <li>Inside Window</li> <li>Audio Bar Width</li> <li>Audio Bar Margin</li> </ul> | lb) -18 ▼<br>Right ▼<br>Auto ▼                                   | Title Posit<br>Font Size:<br>☑ Inside V | ion: Top<br>Auto ▼<br>Window                                                                                                    | •                    |
| Display Numbers     Font Size                                                                                                    | Auto V                                                           | Border Size:<br>Border Color            | 5<br>r:                                                                                                    | <u>Å</u>             |
| Ok Cancel                                                                                                    |                                                                  |                                         |                                                                                                    |                      |
| Display<br>Information<br>C: Speal<br>N: Speal                                                                                                    | Itput of information reco<br>Региона<br>ker1_left_keying<br>ker3 | eived via API f                         | rom Program Ch<br>Эфир<br>Портисника<br>органисти<br>Органисти<br>Органи<br>Органисти<br>Органи<br>Органи<br>Органи<br>Органи<br>Органи<br>Ор | annel or Recorder    |
| Service Type Data source                                                                                                    | type: Program Channe                                             | l or Recorder (                         | recording servic                                                                                                    |                      |
| Remote Host IP address o value 127.0                                                                                                    | f the data source serve<br>.0.1.                                 | r. If the data s                        | ource is a local r                                                                                                    | nachine, specify the |

| Parameter Value                                                                                                    |                                                                                                    |
|----------------------------------------------------------------------------------------------------|----------------------------------------------------------------------------------------------------|
| General Settings                                                                                                    |                                                                                                    |
| Edit Window                                                                                                    |                                                                                                    |
| Window Name: Региональный эфир<br>Source type: LIVE ▼<br>Source name: Program_1 ▼<br>Layout Information Overlay Alarms Audio Co                                                                                                    | onfiguration Actions                                                                                             |
| Position and Size         Position (X, Y):       9 ▼ , 5 ▼         Size (W, H):       8 ▼ x 8 ▼         □ Large Alarms         □ Audio Bar Options         ☑ Audio Bars         Base Audio Level (db) -18 ▼         Audio Position:       Right ▼         ☑ Inside Window         Audio Bar Margin       0         ☑ Display Numbers         Font Size       Auto ▼ | Title Options   Title Foreground:   Opacity:   Title Background:   Opacity:   Opacity:   Title Position:   Top<▼ |
| Ok Cancel                                                                                                    |                                                                                                    |
| Number The sequence number of the data s                                                                                                    | ource service.                                                                                                   |
| Background Activates displaying background.                                                                                                    |                                                                                                    |
| Alarms                                                                                                    |                                                                                                    |
| Edit Window                                                                                                    |                                                                                                    |
| Window Name: Региональный эфир<br>Source type: LIVE ▼<br>Source name: Program_1 ▼                                                                                                    |                                                                                                    |
| Layout Information Overlay Alarms Audio Co                                                                                                    | onfiguration Actions                                                                                             |
| X     Type       (Del Edit)     stilldetect       (Del Edit)     alevel       (Del Edit)     stilldetect                                                                                                    | Subtype<br>still<br>lower<br>black                                                                               |
| Ok Cancel                                                                                                    | •                                                                                                    |

| Parameter Value                                           |                                                |
|-----------------------------------------------------------|------------------------------------------------|
| General Settings                                          |                                                |
| Edit Window                                               |                                                |
| Window Name: Региональный эфир                            |                                                |
| Source name: Program 1                                    |                                                |
| Source name. Program_1                                    |                                                |
| Layout Information Overlay Alarms Audio Configuration     | ion Actions                                    |
| Position and Size                                         | • Options                                      |
| Position (X, Y): 9 v , 5 v Title                          | Foreground:                                    |
| Size (W. H): 8 x X 8 x                                    | city:                                          |
|                                                           |                                                |
| Title                                                     | Background                                     |
| Options Options                                           | city:                                          |
| Audio Dai Options                                         |                                                |
| Base Audio Level (db) -18 V                               | Position: Ton                                  |
| Audio Position: Right V Font                              | Size: Auto                                     |
| ✓ Inside Window                                           | aside Window                                   |
| Audio Bar Width Auto 🔻                                    |                                                |
| Audio Bar Margin 0                                        | Size:                                          |
| Display Numbers     Dorder                                | 512e. p 👻                                      |
| Border                                                    | Color:                                         |
|                                                           |                                                |
| Ok Cancol                                                 |                                                |
| The name allows configuring notifications for the window  |                                                |
| The page allows configuring notifications for the window. |                                                |
| Add Alarm                                                 |                                                |
| Alarm Type Still Detect 🔻                                 |                                                |
| Alarm Sub-Type Still 🔻                                    |                                                |
| Delay 30                                                  |                                                |
| Threshold 0 v                                             |                                                |
|                                                           |                                                |
| Ok Cancel                                                 |                                                |
| Alarm Type Defining the notification type:                |                                                |
| and Alarm                                                 | Still - still frame detection, * Black - black |
| Sub-Type Overload - overload detection.                   |                                                |
| Delay Configuring a delay before the notification t       | riggers.                                       |
| Threshold Configuring the triggering threshold of notif   | ications for audio, in dB.                     |
| Audio Configuration                                       |                                                |

| Parameter Value                                                                                                    |                                                                                                    |  |
|----------------------------------------------------------------------------------------------------|----------------------------------------------------------------------------------------------------|--|
| General Settings                                                                                                    |                                                                                                    |  |
| Edit Window                                                                                                    |                                                                                                    |  |
| Window Name: Региональный эфир<br>Source type: LIVE ▼<br>Source name: Program_1 ▼<br>Layout Information Overlay Alarms Audio C                                                                                                    | onfiguration Actions                                                                                             |  |
| Position and Size         Position (X, Y):       9 ▼ , 5 ▼         Size (W, H):       8 ▼ X 8 ▼         □ Large Alarms         □ Audio Bar Options         ☑ Audio Bars         Base Audio Level (db) -18 ▼         Audio Position:         ℝight ▼         ☑ Inside Window         Audio Bar Margin         0       ↓         ☑ Display Numbers         Font Size       Auto ▼ | Title Options   Title Foreground:   Opacity:   Title Background:   Opacity:   Opacity:   Title Position:   Top<▼ |  |
| Ok Cancel                                                                                                    |                                                                                                    |  |
| Edit Window                                                                                                    |                                                                                                    |  |
| Window Name: Региональный эфир<br>Source type: LIVE ▼<br>Source name: Program_1 ▼<br>Layout Information Overlay Alarms Audio C<br>Audio channels:1 ▼<br>Audio Layout: (Add)<br>X Name                                                                                                    | onfiguration Actions                                                                                             |  |
| <ul> <li>Ok Cancel</li> </ul>                                                                                                    |                                                                                                    |  |
| Audio<br>Channels The number of audio channels in th                                                                                                    | e source displayed in the given window.                                                                          |  |
| Layout name The audio output template title.                                                                                                    |                                                                                                    |  |

| Parameter Value                                                                                                    |                                                                                                    |
|----------------------------------------------------------------------------------------------------|----------------------------------------------------------------------------------------------------|
| General Settings                                                                                                    |                                                                                                    |
| Edit Window                                                                                                    |                                                                                                    |
| Window Name: Региональный эфир<br>Source type: LIVE ▼<br>Source name: Program_1 ▼                                                                                                    | onfiguration Actions                                                                                                    |
| D :: 10                                                                                                    | Tid O di                                                                                                    |
| Position and Size<br>Position (X, Y): 9 • , 5 •<br>Size (W, H): 8 • x 8 •<br>Large Alarms                                                                                                    | Title Options Title Foreground: Opacity:                                                                                                    |
| - Audio Bar Options                                                                                                    | Title Background:<br>Opacity:                                                                                                    |
| ✓ Audio Bar Options         ✓ Audio Bars         Base Audio Level (db) -18 ▼         Audio Position:         Right ▼         ✓ Inside Window         Audio Bar Width         Audio Bar Margin         Ø         Display Numbers | Title Position: Top ▼<br>Font Size: Auto ▼<br>Inside Window<br>Border Size: 5 ♣                                                                          |
| Font Size     Auto ▼       Ok     Cancel                                                                                                    | Border Color:                                                                                                    |
| The matrix of mixing source sound ofChannelservice. The matrix provides from 11-16of available channels is set at the ta<br>Parameters→Audio channels''.                                                                        | channels into output channels of the multiscreen<br>to 16 output channels. However, the actual number<br>ab: ''Manage→Multiscreens→Multiscreen_N→Playout |
| Actions                                                                                                    |                                                                                                    |
| Edit Window<br>Window Name: Региональный эфир<br>Source type: LIVE ▼<br>Source name: Program_1 ▼                                                                                                    |                                                                                                    |
| Layout Information Overlay Alarms Audio Co<br>Event actions: (Add action)                                                                                                    | onfiguration Actions                                                                                                    |
| X Name Address Serv<br>(Del Edit) GPI                                                                                                    | ice Action<br>Board_1 Set pii                                                                                                    |
|                                                                                                    |                                                                                                    |
| Ok Cancel                                                                                                    |                                                                                                    |

| Parameter Value                                                                                                    |                                                                   |
|----------------------------------------------------------------------------------------------------|-------------------------------------------------------------------|
| General Settings                                                                                                    |                                                                   |
| Edit Window                                                                                                    |                                                                   |
| Window Name: Региональный эфир<br>Source type: LIVE ▼<br>Source name: Program_1 ▼<br>Layout Information Overlay Alarms Audio C<br>Position and Size<br>Position (X, Y): 9 ▼, 5 ▼<br>Size (W, ID): 2 ▼ 7 5 ▼ | onfiguration     Actions       Title Options                      |
| □ Large Alarms                                                                                                    | Title Background:                                                 |
| Audio Bar Options                                                                                                    | Opacity:                                                          |
| <ul> <li>✓ Audio Bars</li> <li>Base Audio Level (db) -18 ▼</li> <li>Audio Position: Right ▼</li> <li>✓ Inside Window</li> <li>Audio Bar Width Auto ▼</li> </ul>                                             | Title Position: Top ▼<br>Font Size: Auto ▼<br>✓ Inside Window     |
| Display Numbers                                                                                                    | Border Size: 5                                                    |
| Font Size Auto   Ok Cancel                                                                                                    | Border Color:                                                     |
| The tab contains actions settings for the selected are turned off.                                                                                                    | window which trigger when notifications appear or                 |
| Trigger<br>condition The notification type that launches<br>* Alarm: Still Detect Still, * Alarm: S<br>Alarm: Audio Level Overload.                                                                         | the action:<br>till Detect Black, * Alarm: Audio Level Silence, * |
| Trigger type The condition that launches the act<br>* Alarm Set - the detector has trigger<br>- the notification is cancelled.                                                                              | ion:<br>ered, a notification has been created, * Alarm Reset      |

#### **Text Items**

The tab contains the list of created text elements.

| Name: Multiscreen_1 ( <u>Change</u> ) |
|---------------------------------------|
| Save Config                           |
|                                       |
|                                       |
|                                       |
| Label                                 |
| MSK+0                                 |
|                                       |
|                                       |
| -                                     |
| •                                     |
|                                       |

The dialogue for editing text elements.

19/25

2025/01/19 01:53

| Edit Window                                                            |                                            |
|------------------------------------------------------------------------|--------------------------------------------|
| Text:<br>Position (X, Y):<br>Size (W, H):<br>Font Size:<br>Foreground: | MSK+0<br>13 ▼ , 43 ▼<br>10 ▼ x 5 ▼<br>12 ▼ |
| Opacity:                                                               |                                            |
| Background:                                                            |                                            |
| Opacity:                                                               |                                            |
|                                                                        | $\bigcirc$                                 |
| Ok Cancel                                                              |                                            |

| Parameter          | Value                                                                                                    |
|--------------------|----------------------------------------------------------------------------------------------------|
| Text               | Displayed text.                                                                                                    |
| Position (X,Y)     | Coordinates of the window left top corner in the visual editing grid. The coordinate count starts from the left top corner of the visual editing area. X - the X offset, Y - the Y offset. |
| Size (W,H)         | The window size in the visual editing grid (W - width, H - height).                                                                                                    |
| Font Size          | Font size: from 1 to 47 or Auto.                                                                                                    |
| Title Foreground   | The text color.                                                                                                    |
| Foreground Opacity | The slider adjusts text transparency from transparent (far left side) to the opaque (far right side) state.                                                                                |
| Background         | Background color.                                                                                                    |

wiki.skylark.tv - https://wiki.skylark.tv/

| Parameter          | Value                                                                          |
|--------------------|--------------------------------------------------------------------------------|
| Background Opacity | The slider adjusts background transparency from transparent (far left side) to |
|                    | the opague (far right side) state.                                             |

#### Mail Tab

Starting from version 2.4.88, there is the option to send emails in case of triggering alarm events.

| Multiscreen 1              |                                       |
|----------------------------|---------------------------------------|
| Service Enabled            | Name: Multiscreen_1 ( <u>Change</u> ) |
| Load Config                | Save Config                           |
| Playout Parameters Actions | Layout Email                          |
| Enable Email Alarm Logging | z                                     |
| SMTP Server Address:       | smtp.gmail.com                        |
| SMTP Port:                 | 587 🔺                                 |
| SMTP Username:             | informer@skyla                        |
| SMTP Password:             | Set Password                          |
| Destination Email:         | program@skyla                         |
| Activation Subject:        | Alarm active                          |
| Deactivation Subject:      | Alarm deactivat                       |
| Minutes to Resend:         | 5 🔺                                   |

| Parameter                  | Value                                                                           |
|----------------------------|---------------------------------------------------------------------------------|
| Enable Email Alarm Logging | Activating the email service                                                    |
| SMTP Server Address        | The mailing SMTP server address. For Gmail: smtp.gmail.com                      |
| SMTP Port                  | The mailing SMTP server port. For Gmail: 587                                    |
| SMTP Username              | Username. For Gmail: your mailbox                                               |
| SMTP Password              | User password. For Gmail: your mailbox or app password                          |
| Destination Email          | The receiver's email                                                            |
| Activation Subject         | The message subject that will be specified in case of Alarm event activation    |
| Deactivation Subject       | The message subject that will be specified in case of Alarm event deactivation  |
| Minutes to Resend          | The number of minutes before resending the message about an active Alarm event. |

You will receive emails to your in-box in case of starting or ending Alarm events. Message examples: ''2019-02-0 5 17:25:42: ALARM: shm\_pal://Capture\_1: Audio Silence''.

### **Configuring Gmail Account**

In case of using Gmail with the active two-factor authentication, it is necessary to create an app password.

If two-factor authentication is disabled, grant access of unreliable apps to the account.

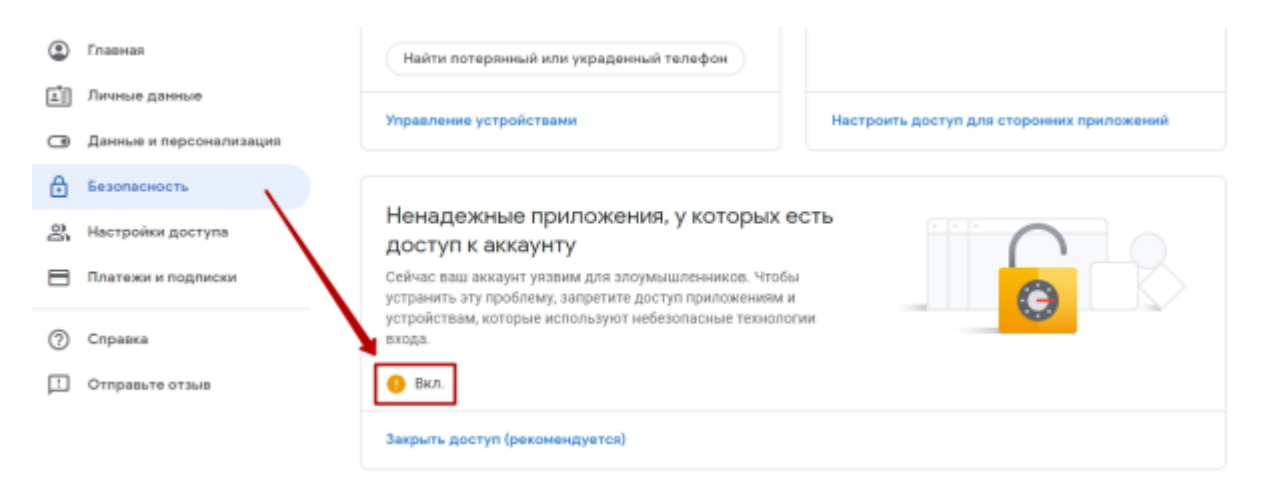

## **Export and Import of Settings**

| Select Config          |    |        |  |  |
|------------------------|----|--------|--|--|
| Name: multiscreen_10_v | Ok | Cancel |  |  |

The complete configuration and server settings may be saved into an XMP file in the folder ''C:\Program Files (x86)\SL NEO Media Platform\run\files\''. To save settings, press: ''Manage $\rightarrow$ Multiscreens $\rightarrow$ Multiscreen\_N $\rightarrow$ Save Config''.

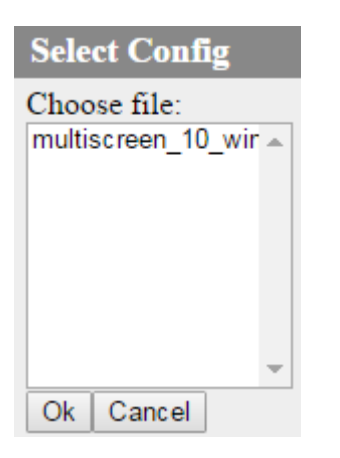

All multiscreen settings can be loaded from a config XML file placed in the folder: ''C:\Program Files (x86)\SL NEO Media Platform\run\files\''. To load settings, press: ''Manage→Multiscreens→Multiscreen\_N→Load Config''.

## **IP Output Option**

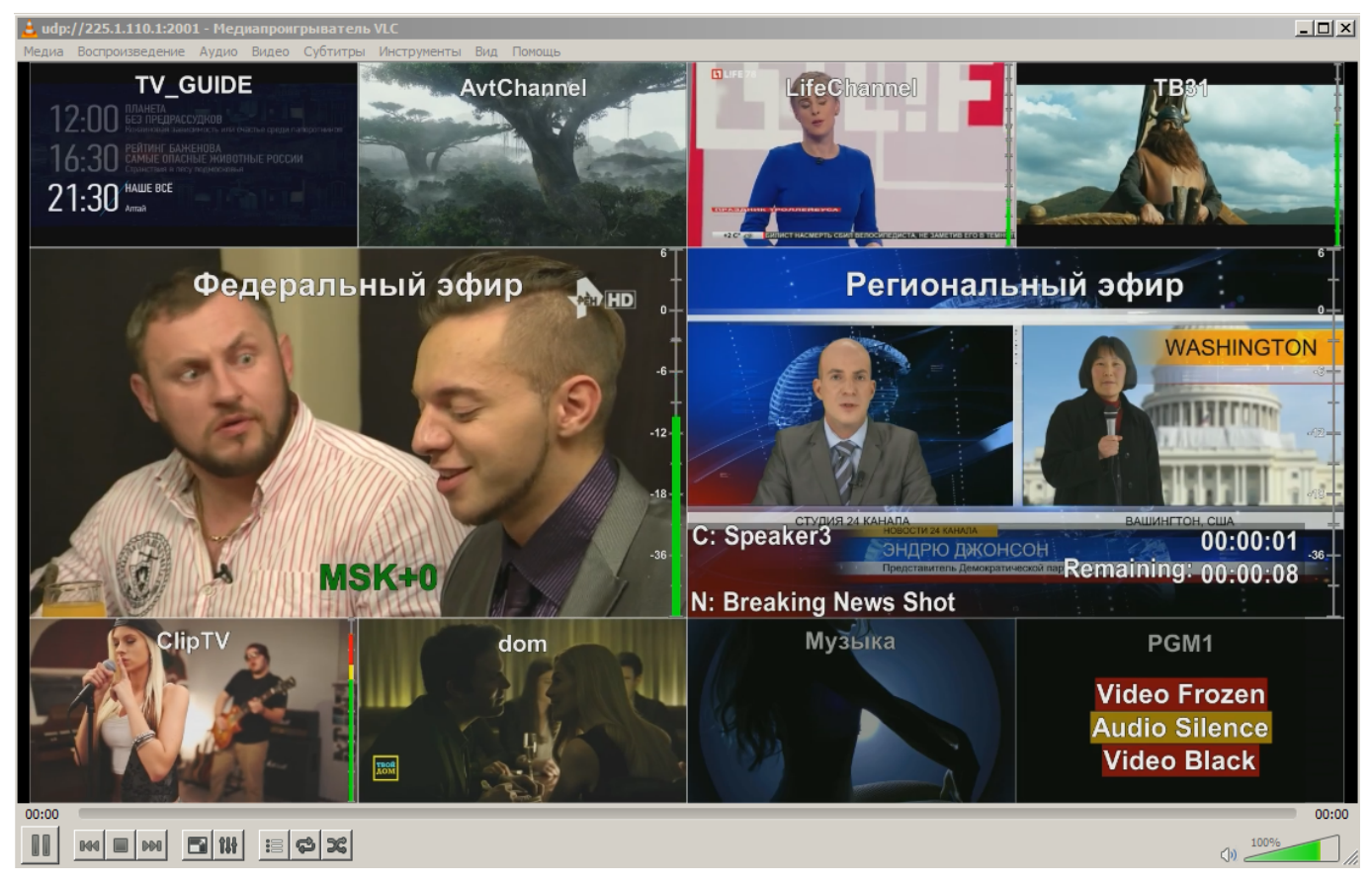

This feature allows the 8000 series server to broadcast an IP TS with an image, formed by the multiscreen service.

## **GPI I/O Option**

The option allows GPI control of third-party devices. For instance, turning on the signal lamp and sound alarm in the broadcast control room, in case of triggering Alarm actions.

## **External CP Option**

The 8000 series server can be provided with an X-Keys keyboard.

## **MS REC Option**

The 8000 series server can include built-in multi-channel recorders.

## Synchronization with Program Channel and Recorder

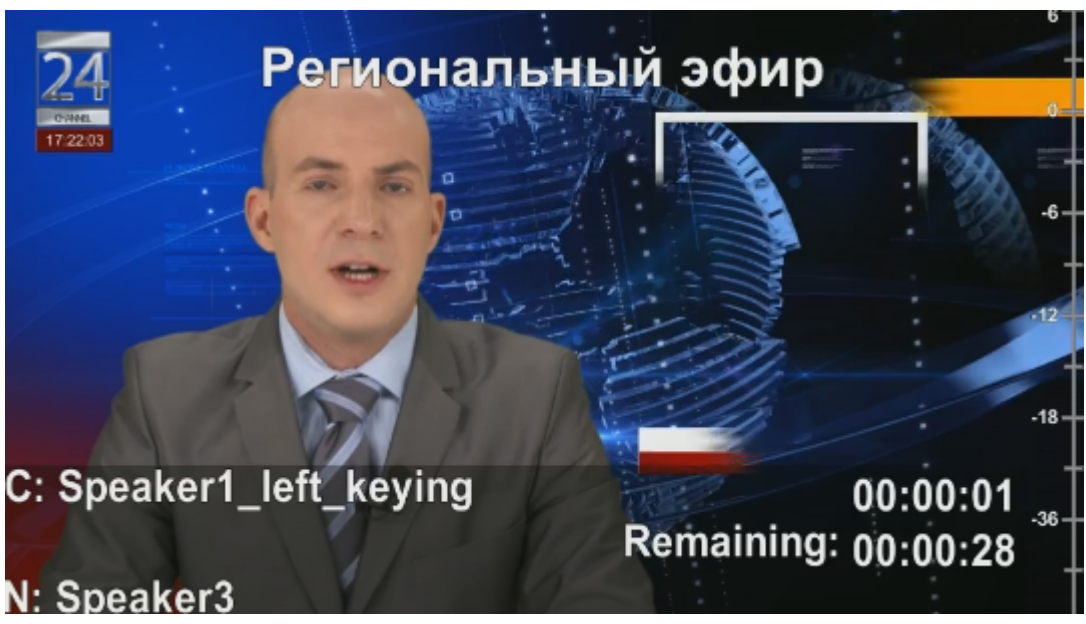

Every multiscreen

window can display information received via API from Program Channel or Recorder services.

| Lines           | <b>Displayed information</b> | Description                                                                                                    |  |
|-----------------|------------------------------|----------------------------------------------------------------------------------------------------|--|
| Recorder        |                              |                                                                                                    |  |
| 1               | C: NAME HH:MM:SS             | The recorded clip name. The second parameter is the time code value from the start of recording. If recording is stopped, the "-:-:-" value is displayed.                                                |  |
| 2               | Remaining: HH:MM:SS          | The time left till the end of recording (displayed only while recording).                                                                                                    |  |
| Program Channel |                              |                                                                                                    |  |
| 1               | C: NAME HH:MM:SS             | The name of a played clip, or the first clip with an empty Status value. The second parameter is the time code value from the start of playback. If playback is stopped, the "-:-:-" value is displayed. |  |
| 2               | Remaining: HH:MM:SS          |                                                                                                    |  |
| 3               | N: NAME                      | The name of the next clip.                                                                                                    |  |

The **XCL** message means that the multiscreen service does not receive information from the configured data source (XML-RPC Connection Lost). Make sure to specify the server IP address and the service number correctly in multiscreen settings, and the remote Skylark server to be on and launched.

### Alarms

#### Visualization

The multiscreen module allows configuring visualization of pop-up notifications for the window with the triggered detector. The configuring procedure is described above.

Notification examples:

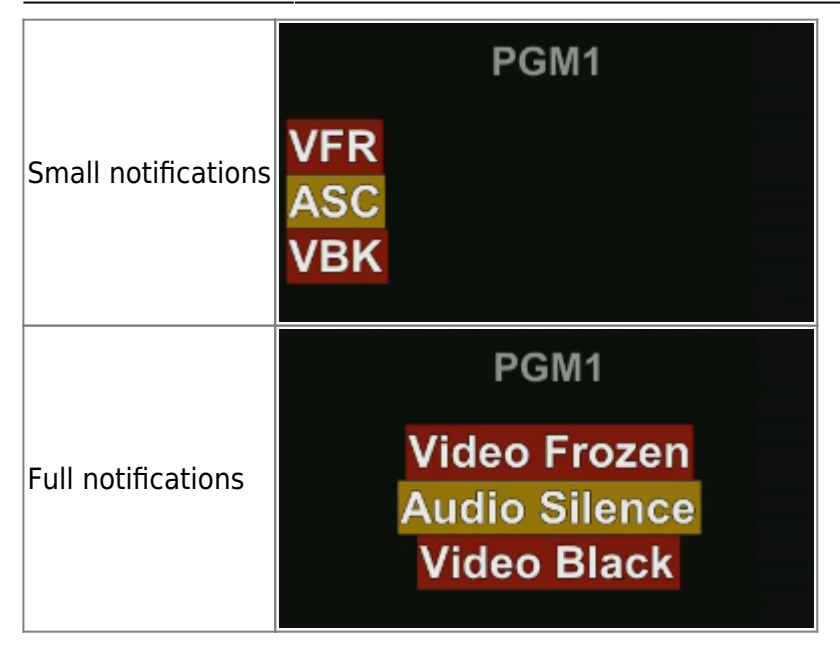

#### Logging

The multiscreen module automatically saves notification logs, if a path to the folder is specified in the field: ''Manage $\rightarrow$ Multiscreens $\rightarrow$ Playout Parameters $\rightarrow$ Multiscreen\_N $\rightarrow$ Report folder''.

The set folder will contain subfolders and log files: ''REPORT\_FOLDER\YYYY\_MM\log\_YYYY\_MM\_DD-NN'', where: YYYY - current year, MM - month, DD - day, NN - the log sequence number starting with ''00''. Every reboot of the service increases the sequence number.

Log File Format:

```
PARAM1: PARAM2: PARAM3: PARAM4
```

Parameters description: \* PARAM1 - Time in the ''HH:MM:SS'' format, where HH - hours, MM - minutes, SS - seconds, II - milliseconds.| \* PARAM1 - ALARM - the event start, END ALARM - the event end. \* PARAM2 - the signal source URI from the Source name field. Example: ''shm\_pal://Capture\_1''. \* PARAM3 - Notification type: Audio Silence - silence, Video Black - black burst, Video Frozen - freeze frame.

Log file example:

```
17:51:18.92: ALARM: shm_pal://Capture_1: Audio Silence
17:51:28.97: ALARM: shm_pal://Capture_1: Audio Silence
17:51:39.00: ALARM: shm_pal://Capture_1: Audio Silence
17:51:49.05: ALARM: shm_pal://Capture_1: Video Silence
17:51:51.29: ALARM: shm_pal://Capture_1: Video Black
17:51:52.29: ALARM: shm_pal://Capture_1: Video Frozen
17:51:56.68: END ALARM: shm_pal://Capture_1: Video Frozen
17:51:56.72: END ALARM: shm_pal://Capture_1: Video Black
17:51:59.08: ALARM: shm_pal://Capture_1: Video Black
17:52:00.56: ALARM: shm_pal://Capture_1: Video Frozen
17:52:00.60: ALARM: shm_pal://Capture_1: Video Frozen
17:52:00.60: ALARM: shm_pal://Capture_1: Video Frozen
```

## **Multiscreen Service Actions**

Description of Multiscreen Service Actions

From: https://wiki.skylark.tv/ - wiki.skylark.tv

Permanent link: https://wiki.skylark.tv/manual/sl\_neo\_8000\_multiscreen\_processors

Last update: 2020/01/14 08:50

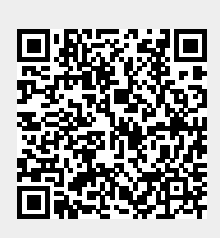